StandardODF の結果を表示解析する

# StandardODFDisplayソフトウエア

Ver1.04

| Manual StandardODFDis     | StandardODFDisplay 1.03ST[19/09/30] by CTR – |                   |  |  |  |  |  |
|---------------------------|----------------------------------------------|-------------------|--|--|--|--|--|
| File Help                 |                                              |                   |  |  |  |  |  |
| StandardODFExportInport   |                                              |                   |  |  |  |  |  |
| Select StandardODF Outmax |                                              |                   |  |  |  |  |  |
| <b>2</b>                  |                                              |                   |  |  |  |  |  |
|                           |                                              |                   |  |  |  |  |  |
| ValueODFVF                | GPPoleDisplay                                | GPInverseDisplay  |  |  |  |  |  |
| ODFDisplay2               | GPODFDisplay                                 | hkluvwlistDisplay |  |  |  |  |  |
| hkllistDisplay            |                                              |                   |  |  |  |  |  |

2020年07月23日 *HelperTex Office*  Ver1.01 2017/04/19 ValueODFVF に渡す TPF ファイル不良修正 \* Ver1.02 2018/07/19 hkluvwlistDisplay を追加 \*Ver1.03 2019/06/25 StandardODFExportInput,hkllistDisplay 追加 \*Ver1.04 2020/07/23 Windows10 表示極点図間の隙間修正 金属などCubicのODF解析にStandardODFが利用されている。
StandardODFでは、ODF解析はODFCALで行われ、解析結果の表示に
等高線描画ODFPLOTが用いられる。
CTRソフトウエアでは、StandardODFの結果の解析Toolを提供している。
解析結果のError評価に、ValueODFVF
極点図描画は、MakePoleFileを介してGPPoleDisplay
逆極点図の描画解析に、GPInverseDisplay
ODF図の解析に、ODFDisplay2, GPODFDisplay
この複数のソフトウエアを1つのソフトウエアから起動出来る様にしました。

| 🖉 StandardODFDisp         | StandardODFDisplay 1.03ST[19/09/30] by CTR – 🗖 🛛 🗡 |                   |  |  |  |  |  |  |
|---------------------------|----------------------------------------------------|-------------------|--|--|--|--|--|--|
| File Help                 |                                                    |                   |  |  |  |  |  |  |
| StandardODFExportInport   |                                                    |                   |  |  |  |  |  |  |
| Select StandardODF Outmax |                                                    |                   |  |  |  |  |  |  |
| <b>2</b>                  |                                                    |                   |  |  |  |  |  |  |
|                           |                                                    |                   |  |  |  |  |  |  |
| ValueODFVF                | GPPoleDisplay                                      | GPInverseDisplay  |  |  |  |  |  |  |
| ODFDisplay2               | GPODFDisplay                                       | hkluvwlistDisplay |  |  |  |  |  |  |
| hkllistDisplay            |                                                    |                   |  |  |  |  |  |  |

StandardODFで解析後、StandardODFExportInportソフトウエアで 解析結果をExportし、Outmax.txtファイルを指定後 上記表示の各種ソフトウエアで解析を行います。

説明書は、全てのソフトウエアで、

| <u>74</u>        | S    | tandardO | DFD  | isplay 1. | DOT[17  |
|------------------|------|----------|------|-----------|---------|
| File             | Help |          |      |           |         |
| _ <sup>Sel</sup> | 1    | Version  | utma | ах ———    |         |
|                  |      | Manual 🕨 |      | Acrobat   | əFigure |
|                  |      |          |      | Manual    |         |

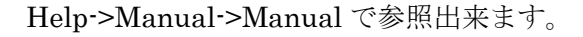

C:\CTR\StandardODFDisplay.jar を直接

ODFPoleFigure2(ODFPoleFigure1.5)->TooKit->StandardODFTools->StandardODFDisplay 解析結果を C:¥ODF から作業領域に Export し、StandardODFDisplay を開始します。

| 🞽 Standard                            | IODFTools 1.04MT[17/03/3 | 31] by CTR 🚽 🗖 🗙             |
|---------------------------------------|--------------------------|------------------------------|
| File Help                             |                          |                              |
| Calc files<br>ODF15 etc.              | StandardODFExportInport  | Export Inport                |
| binary to txt<br>ODF15                | ODF15toTXT               | ODF15 TXT format             |
| TXT2<br>TXT2Format files              | MakeODF13                | ODF13,OutMax.TXT             |
| EVNCOEF<br>StandardODFFormat          | EvncoeftoODF             | ODF,Pollefigure,Inverse      |
| Export files<br>StandardODFExortfiles | StandardODFDsiplay       | RecalcPoleFigure,ODF,Inverse |
|                                       |                          |                              |
|                                       |                          |                              |

Outmax.txt を選択

| StandardODFDisp<br>File Help<br>StandardODFExpor | blay 1.03ST[19/09/30 | 9] by CTR 🗕 🗆 🗙   |
|--------------------------------------------------|----------------------|-------------------|
| Select StandardODF Outmax                        |                      |                   |
| ValueODFVF                                       | GPPoleDisplay        | GPInverseDisplay  |
| ODFDisplay2                                      | GPODFDisplay         | hkluvwlistDisplay |
| hkllistDisplay                                   | <b></b>              |                   |
|                                                  |                      |                   |

各種解析を選択する。

#### $CTR \verb"¥DATA \verb"¥ODFPoleFigure2"$ DATA: $Random: CTR \verb"``EDATA \verb"``Al-powder-random"$

# Random ファイル TABLE を作成

| ₩ {1,1,1}4711.0 - □ × ₩ {2,0,0           | )}2402.0 - □ × 🛛 🗶 {2,2,0}15          | 561.0 - 🗆 ×                                                                                               |          |
|------------------------------------------|---------------------------------------|----------------------------------------------------------------------------------------------------|----------|
|                                          |                                       |                                                                                                    |          |
| <u> 24</u>                               | ODFPolefigure1.5 1.35MT[              | 17/03/31] by CTR                                                                                          | - 🗆 🗡    |
| File Linear(3D) ToolKit Help InitSet Rp% |                                       |                                                                                                    |          |
| Files select                             |                                       |                                                                                                    |          |
| ASC(RINT-PC) V 🗃 111-random_S.ASC 2      | 200-random_S.ASC 220-random_S.ASC     |                                                                                                    |          |
| Calcration Condition                     |                                       | - kt/                                                                                                    |          |
| Previous Next C:#CTR#DATA#AI-powder-ra   | ndom¥111-random_S.ASC                 | Smoothing (for ADC)           1,1,1         Change           Cycles         2           Weight         15 | Disp     |
| Backgroud delete mode                    |                                       | RD                                                                                                    |          |
| OubleMode     SingleMode                 | LowMode O HighMode O Nothing          | Set Disp 0.0 Interporation V Full                                                                         | Disp     |
| AbsCalc                                  |                                       |                                                                                                    |          |
| Schulz reflection method                 | Absorption coefficien 1.0 1/cm T      | Thickness 1.0 cm 2Theta 38.44 deg.  1/Kt                                                                  | Profile  |
| Defocus file Select                      |                                       |                                                                                                    |          |
|                                          |                                       | TextDisp       1/Ra Profile Limit Alfa Defocus value                                                      | Free V   |
| Normalizat  CenterDataOutFiles           |                                       |                                                                                                    |          |
| CTR Average Asc Ras                      | TXT2 O TXT Search minimum Rp%(Cubic o | only) ValueODF-B ValuODF-A Cancel Calc                                                                    | ODF File |
|                                          |                                       |                                                                                                    |          |

TXT2で作成されたTXT2ファイルを同時選択

| Defocus file Select                    |                                                                                                    |
|----------------------------------------|----------------------------------------------------------------------------------------------------|
| Normalizat CenterData -<br>CTR Average | Al-powder-random  Al-powder-random  Al-powder-ra |
| Filemake success !!                    | 最近使った項<br>□ 220-random_S_chB0S_2                                                                                                    |

r a n d o mファイル TABLE が作成される

| _ Defo | cus file Se | elect | t ——— |                                                   |  |
|--------|-------------|-------|-------|---------------------------------------------------|--|
|        | <b>1</b>    |       | TXT2  | C¥CTR¥DATA¥AI-powder-random¥defocus¥DEFOCUS_F.TXT |  |
|        |             | -     | -     |                                                   |  |

## ODFPoleFigure2 ファイルを極点処理

解析を行う極点図を複数選択

| <pre># {1,1,1}9637.5 - □ × # {2,2,0}:</pre>                                                                                                    |                                                                                         |
|----------------------------------------------------------------------------------------------------|-----------------------------------------------------------------------------------------|
| M ODFPolefigure1.5 1.35MT                                                                                                    | [17/03/31] by CTR – 🗆 🗙                                                                 |
| File       InitSet       Rp%         Files       select       InitSet       Rp%         ASC(RINT-PC)       Image: Calcration Condition       Image: Calcration Condition       Image: Calcration Condition         Previous       Next       C+CTR#DATA#ODFPoleFigure2#111.ASC       Image: Calcration Condition                                                                                                    | hkl<br>1,1,1 Change Smoothing(for ADC)<br>Cycles 2 v Weight 15 v Disp                   |
| Backgroud delete mode<br>© DoubleMode O SingleMode O LowMode O HighMode O Nothing                                                                                                    | Set Disp RD Full Disp                                                                   |
| AbsCalc - Schulz reflection method v Absorption coefficien 1.0 1/cm                                                                                                    | Thickness         1.0         cm         2Theta         38.46         deg.         I/Kt |
| Defocus file Select           Image: Constraint of the select         Image: Constraint of the select of the select of t | Dialog – 🗆 × Defocus value Free v                                                       |
| Normalizat     CenterData       OutFiles       CTR       Average       Asc       Ras       TXT2       TXT   Search minimum Rp%(Cubic                                                                                                    | c only) The Rp% is calculated.                                                          |
|                                                                                                    |                                                                                         |

Rp%の最小化を指定して、計算

# 最適化されたRp%による補正が完了する。

| Defocus file Select           Image: Circle Circle C | TextDisp   1/Ra Profile Limit Alfa Defocus value Free |  |  |  |  |
|----------------------------------------------------------------------------------------------------|-------------------------------------------------------|--|--|--|--|
| Normalizat1       CenterData – OutFiles         Image: CTR       Average         O Asc       Ras         Image: CTR       Search minimum Rp%(Cubic only)                                                                                                    | ValueODF-B ValuODF-A Cancel Calc ODF File             |  |  |  |  |
| Search Rp% (1,1,1) 3.75% -> 3.43% (2,0,0) 4.31% -> 4.36% (2,2,0) 5.22% -> 4.41% Filemake success!                                                                                                    |                                                       |  |  |  |  |

Rp%が5.22%から4.42%へ改善さ<u>れている。</u>

StandardODFの入力ファイルを作成

## Material で Aluminum を選択

| Material Aluminum.txt                            |                        | -Initialize<br>Start     |
|--------------------------------------------------|------------------------|--------------------------|
| Structure Code(Symmetries after Schoenfiles)     | 7 - 0 (cubic)          | ● getHKL<-Filename       |
| a 1.0 <=b 1.0 <=c 1.0 alfa 90.0                  | beta 90.0 gamm 90.0    | AllFileSelect            |
| 'F Data                                          |                        | <u>_</u>                 |
| SelectFile(TXT(b,intens),TXT2(a,b,intens.))      | h,k,I 2Theta Alfa Area | AlfaS AlfaE Select       |
| 2.TXT                                            | 1,1,1 38.46 0.0->75.0  | 0.0 75.0                 |
| 200_chB0DS_2.TXT                                 | 2,0,0 44.7 0.0->75.0   | 0.0 75.0                 |
| 220_chB0DS_2.TXT                                 | 2,2,0 65.08 0.0->75.0  | 0.0 75.0                 |
| <b>F</b>                                         | 2,1,0 0.0              | 0.0 0.0                  |
|                                                  | 2,1,1 0.0              | 0.0 0.0                  |
|                                                  | 3.1.1 0.0              |                          |
|                                                  |                        |                          |
|                                                  | 331 00                 |                          |
|                                                  |                        |                          |
|                                                  |                        |                          |
|                                                  | 5,1,1 0.0              | 0.0 0.0                  |
|                                                  | 5,2,1 0.0              | 0.0 0.0                  |
|                                                  | 5,3,1 0.0              | 0.0 0.0                  |
| Comment 111_chB0DS_2.TXT 200_chB0DS_2.TXT 220_ch | BODS_2.TXT             |                          |
| CenterData                                       | Labotex(               | EPF),popLA(RAW) filename |
| Symmetric type Full   Average                    | Epf file save labot    | ex                       |

S t a n d a r d O D F を指定

常時StandardODFを使う場合、Condition save を行う。

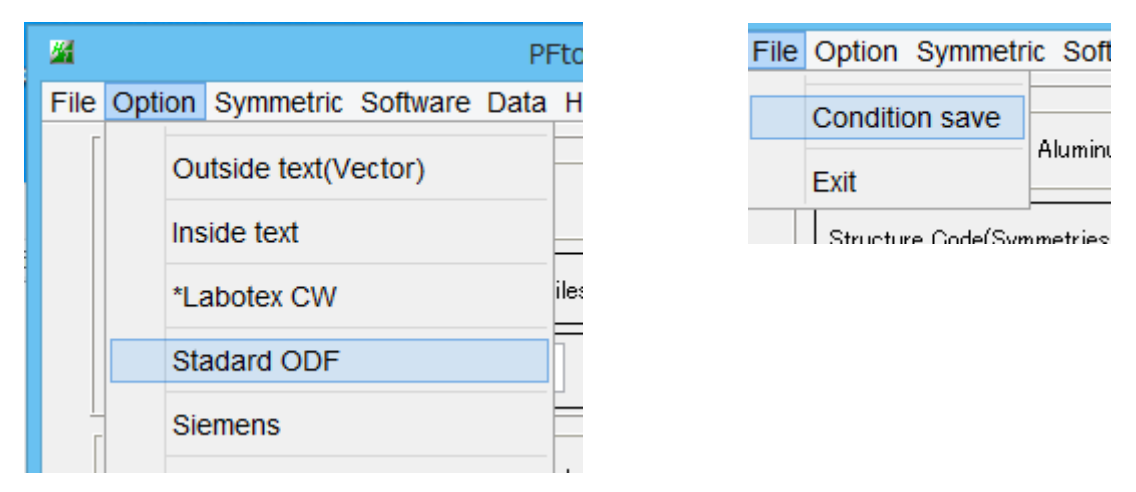

| Comment 111_chB0DS_2.TXT | 200_chB0DS_2.TXT 220_chB0DS_2.TXT                                             |   |
|--------------------------|-------------------------------------------------------------------------------|---|
| Symmetric type Full      | CenterData Labotex(EPF),popLA(RAW) filename  Average StandardODF text labotex | , |

#### StandardODF

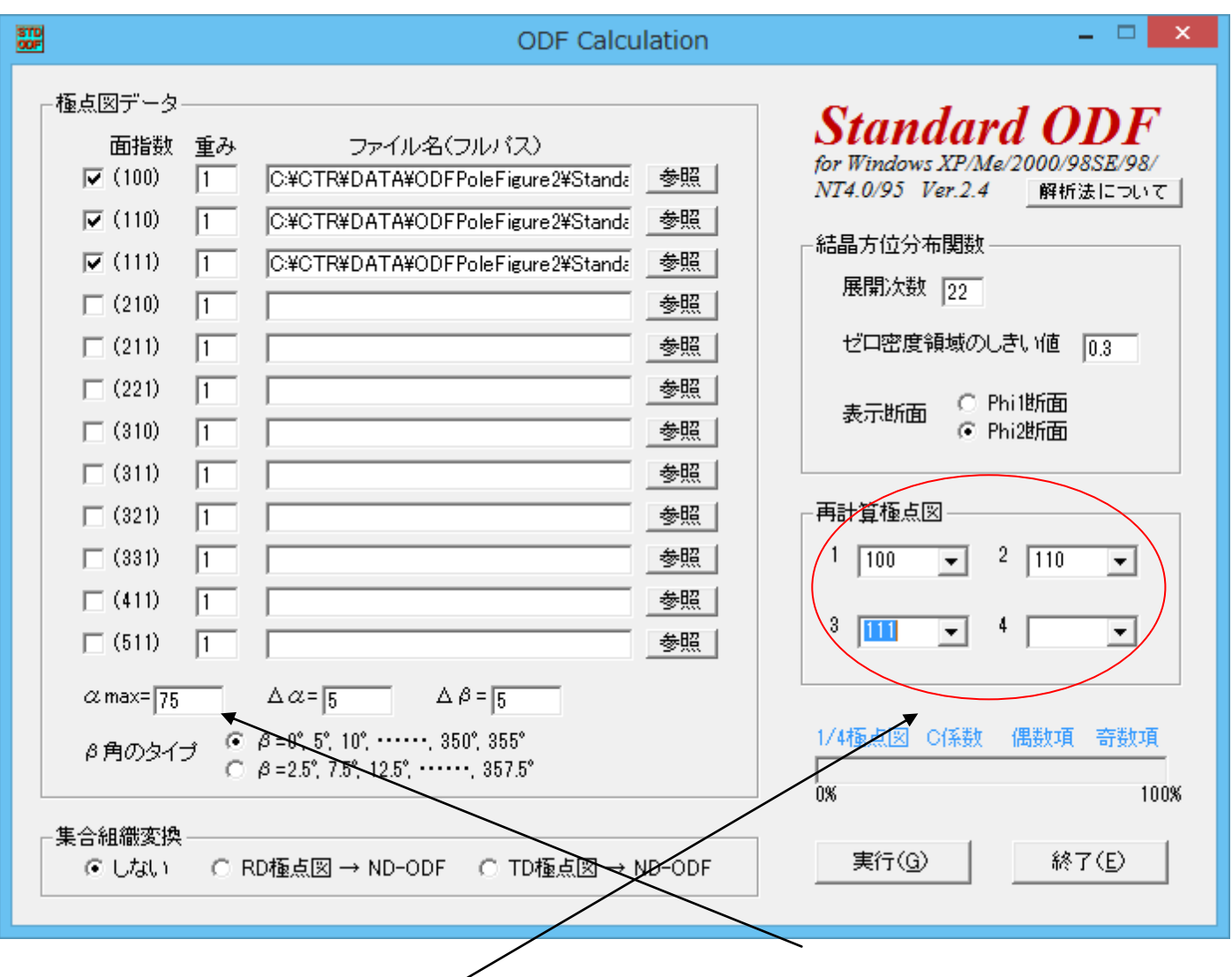

極点図の範囲指定(15->90)で測定の場合、90-15=75を指定

入力極点図と同じ極点図を再計算する

計算を実行する。

| STD | 計算結果                                                                         | Х |
|-----|------------------------------------------------------------------------------|---|
|     | 完全ODFの最大強度: 6.3<br>偶数項ODFの最大強度: 5.81<br>再計算極点図の最大強度: 4.17<br>逆極点図の最大強度: 3.97 |   |

この値が、Outmax.TXTに登録される。

StandardODFDisplayでは、上記Outmax. TXTファイルを選択する。

## StandardODFToolsを表示

# ODFPoleFigure2(ODFPoleFigure1.5)->TooKit->StandardODFTools

| <b>24</b> S                           | andardODFTools 1.04MT[17/03/31] by CTR – 🗖 🗖    | ¢ |  |  |  |  |  |
|---------------------------------------|-------------------------------------------------|---|--|--|--|--|--|
| File Help                             |                                                 |   |  |  |  |  |  |
| Calc files<br>ODF15 etc.              | StandardODFExportInport Export Inport           |   |  |  |  |  |  |
| Dinary to txt<br>ODF15                | ODF15toTXT ODF15 TXT format                     |   |  |  |  |  |  |
| - TXT2<br>TXT2Format files            | MakeODF13 ODF13,OutMax.TXT                      |   |  |  |  |  |  |
| - EVNCO EF<br>StandardODFFormat       | EvncoeftoODF ODF,Pollefigure,Inverse            |   |  |  |  |  |  |
| Export files<br>StandardODFExortfiles | StandardODFDsiplay RecalcPoleFigure,ODF,Inverse |   |  |  |  |  |  |
|                                       |                                                 |   |  |  |  |  |  |

## 解析結果の退避

| 📓 StandardODFExportInport 1.02MT[17/03/31] by CTR – 🗖 🗙 |                       |  |  |  |  |  |
|---------------------------------------------------------|-----------------------|--|--|--|--|--|
| File Help                                               |                       |  |  |  |  |  |
| work                                                    |                       |  |  |  |  |  |
| Export( ODF>Target)                                     | ○ Inport( Target>ODF) |  |  |  |  |  |
| StandardODF Dir                                         |                       |  |  |  |  |  |
| C:\ODF                                                  |                       |  |  |  |  |  |
| Target                                                  |                       |  |  |  |  |  |
|                                                         | re2¥StandardODF       |  |  |  |  |  |
|                                                         |                       |  |  |  |  |  |
| StandardODF PEDATA delete                               | Copy Outmax Disp      |  |  |  |  |  |
| Comment                                                 |                       |  |  |  |  |  |
|                                                         |                       |  |  |  |  |  |
|                                                         |                       |  |  |  |  |  |
|                                                         |                       |  |  |  |  |  |
| 退避するホルダを指定                                              |                       |  |  |  |  |  |
| <u>\$</u>                                               |                       |  |  |  |  |  |
| ファイルの場所(I): 🍌 ODFPole                                   | Pigure2               |  |  |  |  |  |
| した<br>最近使った項…                                           | ODF                   |  |  |  |  |  |
| C o p y を開始                                             |                       |  |  |  |  |  |
| Comment                                                 |                       |  |  |  |  |  |
| Copy 12 files<br>でCop                                   | oyが終了する。              |  |  |  |  |  |

退避したStandardODFの結果を解析

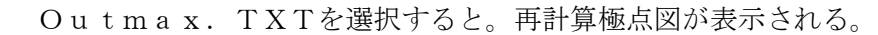

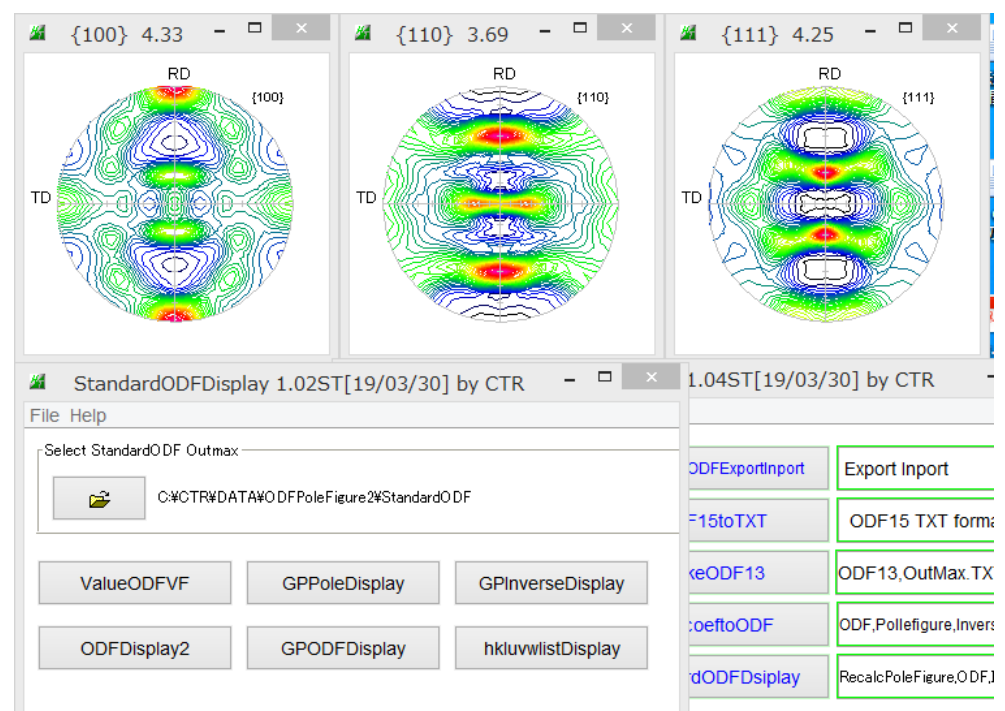

ValueODFVF でエラー評価(±1.5%以内で正常)

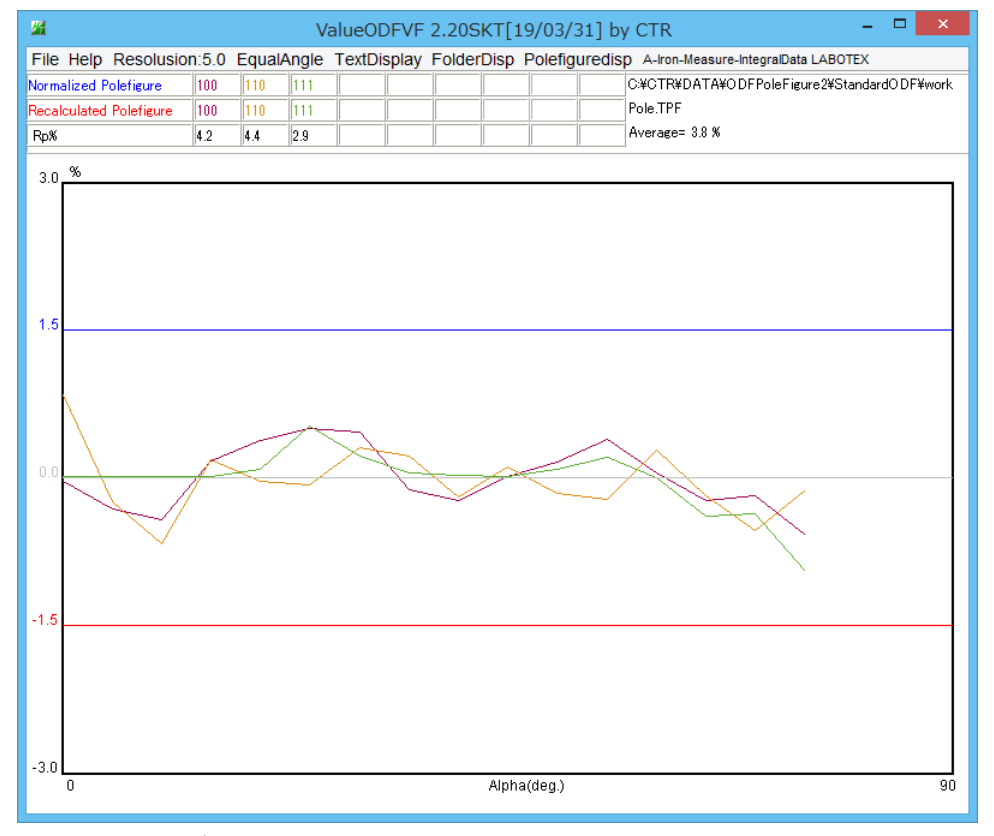

入力データは、DATA10 と ODF13

ODFPoleFigure2ソフトウエアで最適化されたRp%に近いエラーが得られる。 詳細は、ValueODFVF説明書を参照してください。

直接、ODFAfterのValueODFVFと若干異なったErrorになります。 原因は、StandardODFDisplayでは、途中TPFファイルに変換しますが、この変換で 小終点以下2桁に丸められている事。

## GPPoleDisplay で再計算極点図の等高線描画

| <u>24</u>                                                                                                    | {1,0,0} 4.33            | - 🗆 🗡                                                                                                    | <u>22</u>        | {1,1,0} 3.69      | - 🗆 🗙                                                                                                    | <u>22</u> | {1,1,1} 4.25 | - 🗆 🗡                                                                                                    |
|----------------------------------------------------------------------------------------------------|-------------------------|----------------------------------------------------------------------------------------------------|------------------|-------------------|----------------------------------------------------------------------------------------------------|-----------|--------------|----------------------------------------------------------------------------------------------------|
| TD                                                                                                    | RD {1,0,0}              | Maxe4.33<br>Min=0.16<br>42<br>40<br>38<br>38<br>38<br>32<br>30<br>28<br>28<br>28<br>24<br>22<br>20<br>18<br>18<br>12<br>10<br>08<br>0.8<br>0.4<br>0.4<br>0.2 |                  | RD {1,1,0}        | Mac=3.69<br>Min=0.02<br>3.4<br>3.2<br>3.2<br>2.8<br>2.4<br>2.4<br>2.2<br>1.8<br>1.4<br>1.2<br>1.2<br>0.8<br>0.4<br>0.2 | тр        | RD {1,1,1}   | Max=4.25<br>Min=-0.02<br>4.2<br>4.2<br>3.8<br>3.8<br>3.4<br>3.0<br>2.8<br>2.4<br>2.2<br>2.0<br>1.6<br>1.2<br>0.8<br>0.4<br>0.8<br>0.4<br>0.8<br>0.2<br>0.2 |
| <i>1</i> 4                                                                                                    |                         | GPPoleDisplay                                                                                                    | 1.38ST[19/03/30] | by CTR            | -                                                                                                    |           |              |                                                                                                    |
| File Help Reso                                                                                                    | olution View            |                                                                                                    |                  |                   |                                                                                                    |           |              |                                                                                                    |
| Home                                                                                                    | TR¥DATA¥ODEPoleEigure%  | (StandardO DE¥work                                                                                                    |                  |                   |                                                                                                    |           |              |                                                                                                    |
| - Diaplay Title -                                                                                                    | THE DETERMINE           | Fortandar do Dr +WURK                                                                                                    |                  |                   |                                                                                                    |           |              |                                                                                                    |
| Display Litle                                                                                                    |                         |                                                                                                    |                  |                   |                                                                                                    |           |              |                                                                                                    |
| O 100_RC                                                                                                    | ALC_2.TXT 110_RCALC_2.T | XT 111_RCALC_2.TXT                                                                                                    | Г                |                   |                                                                                                    |           |              |                                                                                                    |
|                                                                                                    |                         |                                                                                                    |                  |                   |                                                                                                    |           |              |                                                                                                    |
|                                                                                                    |                         |                                                                                                    |                  |                   |                                                                                                    |           |              |                                                                                                    |
|                                                                                                    |                         |                                                                                                    |                  |                   |                                                                                                    |           |              |                                                                                                    |
| Level                                                                                                    |                         | Auto N                                                                                                    | lax Intens.      | Input Max Intens. |                                                                                                    |           |              |                                                                                                    |
| O Fix          • Variable           • Full Polefigure           • Fix Max Intens.           • Fix Max Intens.           • 10.0 |                         |                                                                                                    |                  |                   |                                                                                                    |           |              |                                                                                                    |
| Smoothing                                                                                                    |                         |                                                                                                    |                  |                   |                                                                                                    |           |              |                                                                                                    |
| Cycles 1 v Weight 9 v Display ContourDisplay ContourLevel+Displ. Step 0.2 Font 10 v                                            |                         |                                                                                                    |                  |                   |                                                                                                    |           |              |                                                                                                    |
| Input contour mode Editing                                                                                                    |                         |                                                                                                    |                  |                   |                                                                                                    |           |              |                                                                                                    |
|                                                                                                    |                         |                                                                                                    | <u> </u>         |                   |                                                                                                    |           |              |                                                                                                    |
|                                                                                                    |                         |                                                                                                    |                  |                   |                                                                                                    |           |              |                                                                                                    |

入力データは ODF13 を CTR の TXT2 ファイル形式に変換

機能詳細は、GPPoleDisplay説明書を参照してください。

## GPInverseDisplay

| GPInverseDisplay 1.23ST[19/03/30] by CTR – 🗆 🗙                                                                                                    |  |  |  |  |  |  |
|----------------------------------------------------------------------------------------------------|--|--|--|--|--|--|
| File Help                                                                                                    |  |  |  |  |  |  |
| Material       A-Iron-Measure-IntegralData.TXT       a       2.8664       b       2.8664       c       2.8664       α       90.0       β       90.0       γ       90.0         ODF           |  |  |  |  |  |  |
| Method     Image: Plane max index     Direction max index       Miller Nortation(3 Axis Nortation)     15                                                                                    |  |  |  |  |  |  |
| C:\CTR\DATA\ODFPoleFigure2\StandardODF\ODF16                                                                                                    |  |  |  |  |  |  |
| Inverse Display<br>Inverse max val 2D-3D 3D Max value<br>2.4578 2D v 0.3 < 1.0 800 Cycles 1 v Weight 9 v                                                                                     |  |  |  |  |  |  |
| Peak data Other font size InverseData                                                                                                    |  |  |  |  |  |  |
| Disp Font size 12     Filename 12     Base 12     Full Inverse disp   Inverse data   Display     ContourDisplay   Center[001] Level   Level     Peak serach     MaxFix     10   Inverse Disp |  |  |  |  |  |  |

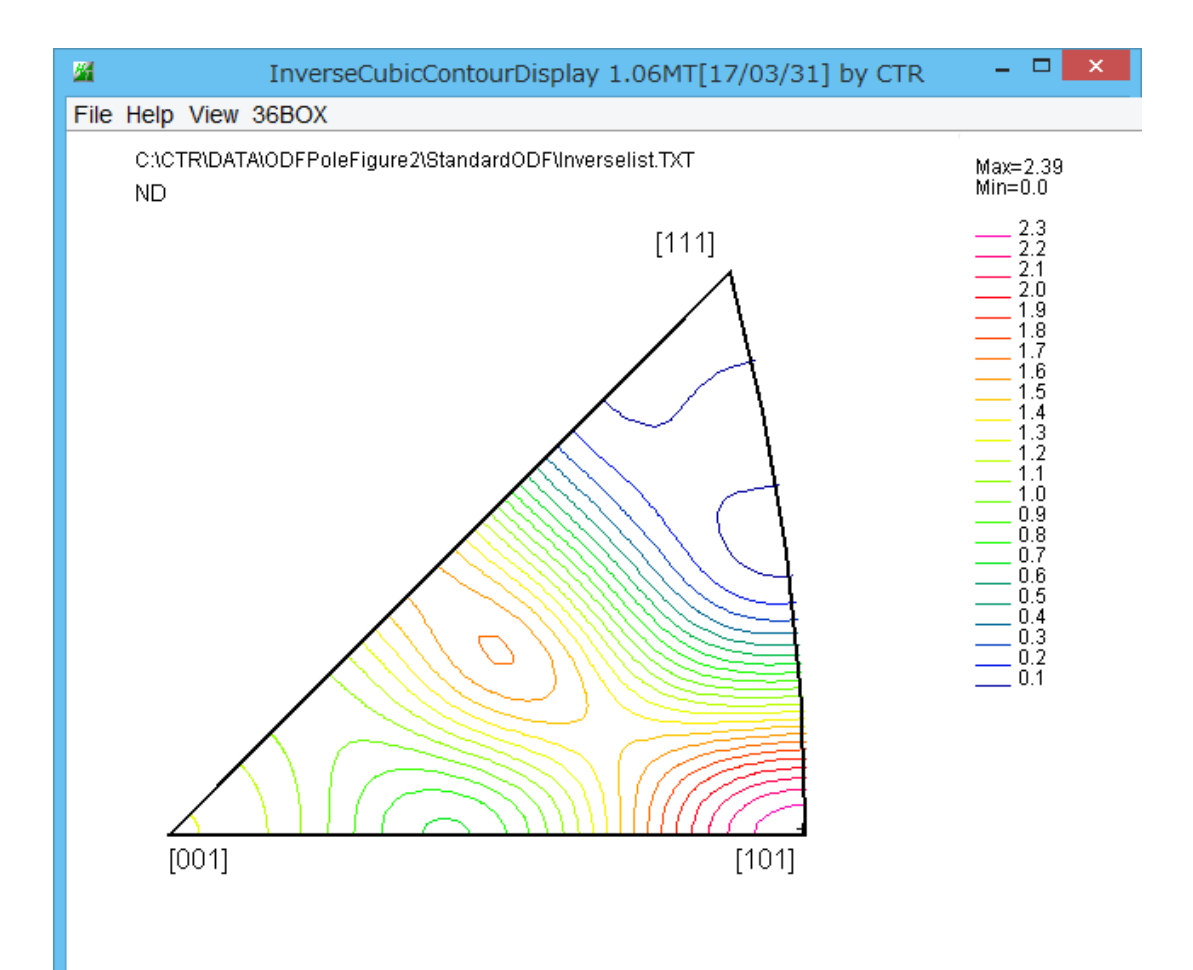

(β=0.5, φ=44.7) Z=2.38 --> [1,0,1]

## 入力データは ODF16

機能詳細は、InverseDFisplayソフトウエア説明書を参照してください。

## ODFDisplay2ソフトウエア

| M ODFDisplay2 1.45YMT[17/03/31] by CTR                                                                    |  |  |  |  |  |
|----------------------------------------------------------------------------------------------------|--|--|--|--|--|
| File RoeModeEnable Help 3dispODF OtherODF Cubic                                                           |  |  |  |  |  |
| ODF<br>LaboTex popLA StdODF TexTools StdODF(c:¥OD BUNGE                                                   |  |  |  |  |  |
| ODFTXTFile(or ODF15)                                                                                      |  |  |  |  |  |
| C#CTR#DATA#ODFPoleFigure2#StandardODF#ODF.TXT                                                             |  |  |  |  |  |
| Contour(Max=40)                                                                                           |  |  |  |  |  |
| ODFMax= 6.296702 DispMax 6 Steplevel 0.5 Number=12                                                        |  |  |  |  |  |
| Sample Symmetry( \$\phi 1)                                                                                |  |  |  |  |  |
| φ1range 0->90 v                                                                                           |  |  |  |  |  |
| Display                                                                                                   |  |  |  |  |  |
| Bunge Roe                                                                                                 |  |  |  |  |  |
| Phi1 Phi2 PHI Phi1 RINT all                                                                               |  |  |  |  |  |
| Smoothing                                                                                                 |  |  |  |  |  |
| Cycle 1 Center points 9 Display                                                                           |  |  |  |  |  |
|                                                                                                    |  |  |  |  |  |
|                                                                                                    |  |  |  |  |  |
| Fiber CubicCODisp OrientationDisplay ODF MaxIndex=6 ODF DataBase                                          |  |  |  |  |  |
| MaxUDF Euler Angle F1=65.0 F=30.0 F2=60.0<br>Max= 6.64<br>pbi2=0.0 pbi2=5.0 pbi2=10.0 pbi2=15.0 Mip=_0.39 |  |  |  |  |  |
|                                                                                                    |  |  |  |  |  |
|                                                                                                    |  |  |  |  |  |
|                                                                                                    |  |  |  |  |  |
|                                                                                                    |  |  |  |  |  |
|                                                                                                    |  |  |  |  |  |
|                                                                                                    |  |  |  |  |  |
|                                                                                                    |  |  |  |  |  |
|                                                                                                    |  |  |  |  |  |
|                                                                                                    |  |  |  |  |  |
|                                                                                                    |  |  |  |  |  |
|                                                                                                    |  |  |  |  |  |
|                                                                                                    |  |  |  |  |  |
|                                                                                                    |  |  |  |  |  |
|                                                                                                    |  |  |  |  |  |
|                                                                                                    |  |  |  |  |  |
|                                                                                                    |  |  |  |  |  |
| 90 0-90<br>step: 5.0                                                                                      |  |  |  |  |  |
|                                                                                                    |  |  |  |  |  |

入力データは、ODF15 を LaboTex の TXT ファイル形式に変換し表示 機能詳細は、ODFDisplay2説明書を参照してください。

#### GPODFDisplayソフトウエア

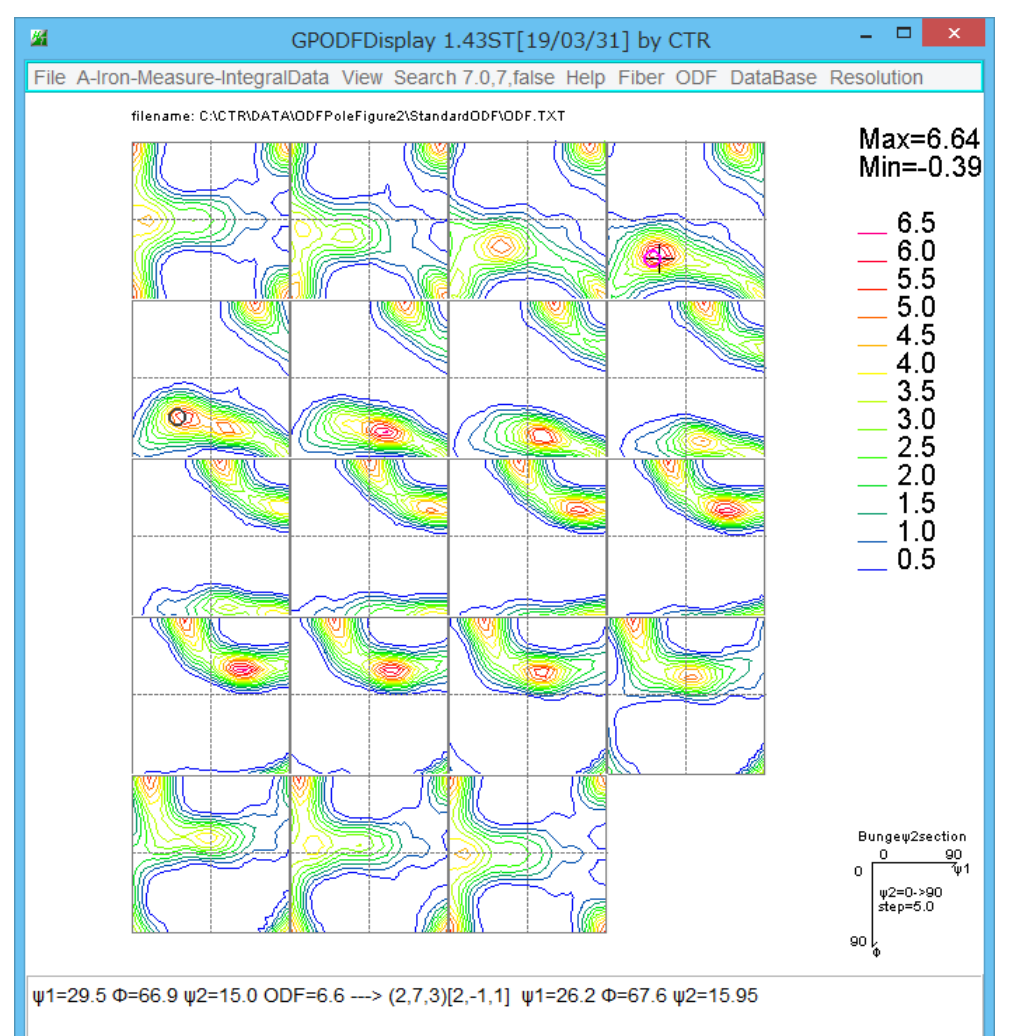

入力データは ODF15 を LaboTex の TXT ファイル形式に変換 機能詳細は、G P F D i s p l a y 説明書を参照してください。

#### hkluvwlistDisplay

機能を使う前に、結晶方位計算を行います

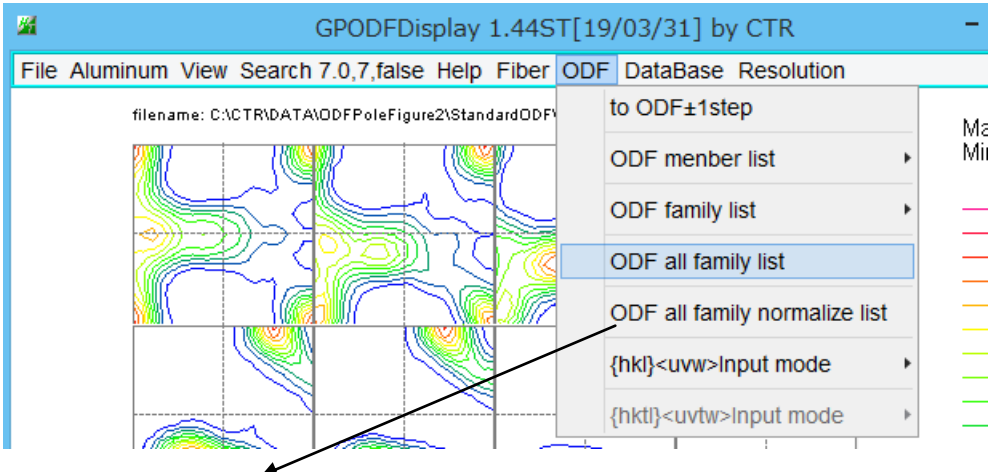

**normalize list** では結晶方位の多重性を考慮した計算が行われます。 方位によって、4:2:1の方位を0.5:1:2の係数で計算します。

#### 結晶方位計算

#### 結晶方位計算結果のグラフ表示hkluvwlistDisplayで表示

| ノア1ル(F) 編集(E) 吉丸(O) 衣         |                                                                                                    |                                |         |                    |
|-------------------------------|----------------------------------------------------------------------------------------------------|--------------------------------|---------|--------------------|
| [hk]] <uvw>,standardodf</uvw> |                                                                                                    |                                |         |                    |
| {001}<100>,5.72               |                                                                                                    |                                |         |                    |
| {101}<-1-21>,3.0              |                                                                                                    |                                |         |                    |
| {112}<-1-11>,3.03             |                                                                                                    |                                |         |                    |
| {011}<100>.4 39               |                                                                                                    |                                |         |                    |
| 10011<1110>00                 |                                                                                                    |                                |         |                    |
| [110]/1 $115$ $1$ $02$        |                                                                                                    |                                |         |                    |
| 111117 1 102                  |                                                                                                    |                                |         | - <b>D</b> X       |
| {    }<- - 2>,0.23            | hkluvwiistDisplay 1.011[19/03/31] by CTR                                                                                                    |                                |         |                    |
| {U  }<2-55>, .                | File DISPSample Help                                                                                                    |                                |         |                    |
| {525}<1-51>,0.2               |                                                                                                    |                                | DispODE | ODEPoleFigure2     |
| {013}<100>.3.83               |                                                                                                    | Spacicet                       | Disposi | o Brit olor igaroz |
| {122}<2-21>,0.0               | li in the second second s | Olispselect                    | DispODF |                    |
| {113}<1-10>,0.0               |                                                                                                    |                                |         |                    |
| {112}<1-10>,0.0_              |                                                                                                    | <ul> <li>Dispselect</li> </ul> | DispODF |                    |
| {233}<0-11>,0.17              |                                                                                                    | Oispselect                     | DispODF |                    |
| {!!!!{ <u-!!>,U.U</u-!!>      |                                                                                                    |                                |         |                    |
| {213}<-1-42>,2.78             | <b>B</b>                                                                                                    | Olispselect                    | DispODF |                    |
| { 32}<6-43>,4.29              |                                                                                                    | O Dispselect                   | DispODF |                    |
| 111415-1-722,3.0              |                                                                                                    | •                              |         |                    |
| {44  }<-  -  8>,4.U3          | <b>2</b>                                                                                                    | ○ Dispselect                   | DispODF |                    |
| {UUI} <z-iu>,U.Z9</z-iu>      |                                                                                                    | -                              |         |                    |
| {U12}<100>,3.69               |                                                                                                    | <ul> <li>Dispselect</li> </ul> | DispODF |                    |
| {113}<-3-32>,4.03             | MakeCSVFile Load C:\CTR\DATA\ODFPoleFigure2\StandardODF\labotex.csv                                                                                                    |                                | hkluv   | vlistDisplayGraph  |
| 1302118-032,2.0               |                                                                                                    |                                |         |                    |
| {UTT}<5-22>,2.92              |                                                                                                    |                                |         |                    |

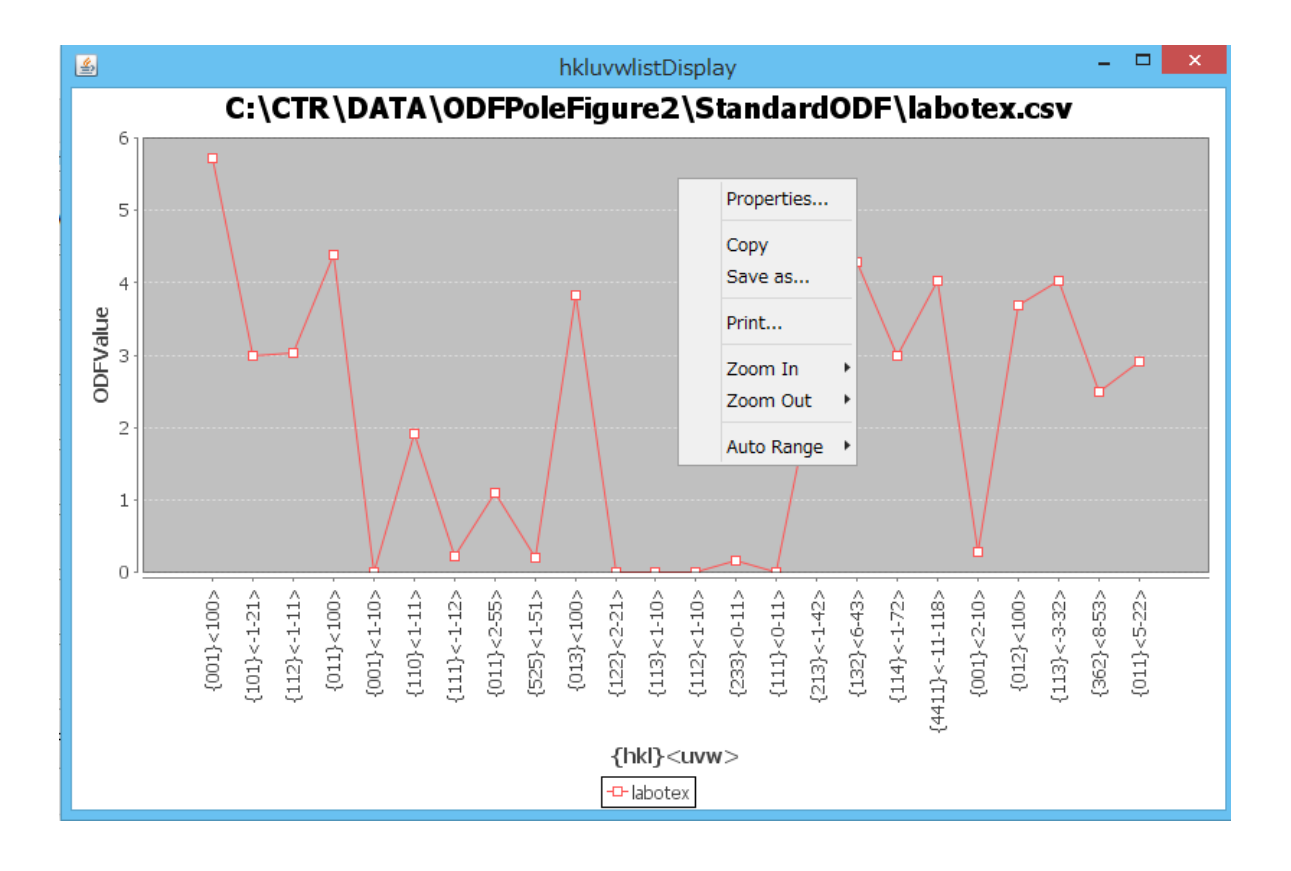

hkluvuwlistDisplayでは最大8Fileの表示、印刷が可能

#### 同一試料をLaboTexとStandardODFで比較すると

| <u>//</u> | hkluvwlistDisplay 1.01T[19/03/31] by CTR               | - 🗆 🗙                  |
|-----------|--------------------------------------------------------|------------------------|
| F         | ile DispODF Help                                       |                        |
|           | C:\CTR\DATA\ODFPoleFigure2\LaboTex\CW\labotex.csv      | DispODF labotex        |
|           | C:\CTR\DATA\ODFPoleFigure2\StandardODF\standardodf.csv | ✓ DispODF standardodf  |
|           | C Dispselect                                           | ✓ DispODF              |
|           | C Dispselect                                           | ✓ DispODF              |
|           | C Dispselect                                           | ✓ DispODF              |
|           | C Dispselect                                           | ✓ DispODF              |
|           | C Dispselect                                           | ✓ DispODF              |
|           | C Dispselect                                           | ✓ DispODF              |
|           | MakeCSVFile Load                                       | hkluvwlistDisplayGraph |
|           |                                                        |                        |

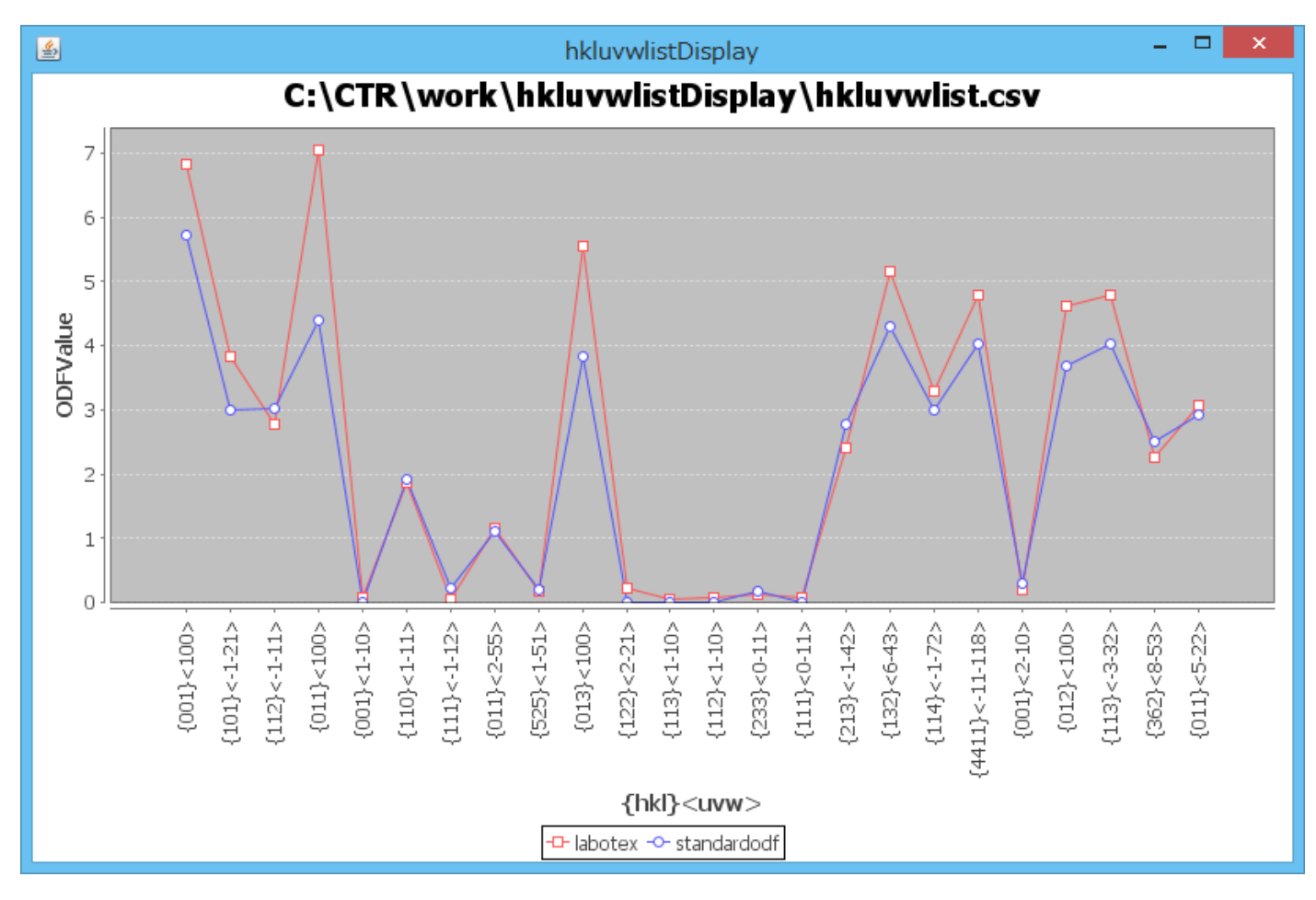

同一〇DFで別の試料を解析した表示も同一の手順で可能になります。